## How a Customer Signs an eForm Digitally

Last Modified on 12/13/2024 3:59 pm EST

eForms can be sent to customers to be digitally signed. The steps below show a customer signs the eForm.

- 1. Have the customer open the email and click Review Documents. A document will open in your browser.
- 2. On the left are fields that need your attention. Click on one to be taken to when that field is on the document.

| Sedona Office Overview   Rise 3 🗙   🔕 PowerPoint   Microso                         | oft 365 🗙 🛛 🧧 Mail - Sam White - Ou                   | tlook x Managely                                                                                   | 🗙 🛛 M New Proposal - damagecontrol: 🗙                                   | Managely     | x O Articulate 360 Dashboard - Accr x | + ~ -   |  |  |
|------------------------------------------------------------------------------------|-------------------------------------------------------|----------------------------------------------------------------------------------------------------|-------------------------------------------------------------------------|--------------|---------------------------------------|---------|--|--|
| $\leftrightarrow$ $\rightarrow$ C $\bullet$ bestsecurity.dynabill.com/sign/c637a53 | 1-d768-4719-8eec-5f4b8d503ea8                         |                                                                                                    |                                                                         |              |                                       | 역 년 ☆ 🛸 |  |  |
| MANAGELY                                                                           |                                                       |                                                                                                    |                                                                         |              |                                       |         |  |  |
| Proposal for New Client                                                            | Proposal for New                                      | w Client                                                                                           | TEPROTEOTTI ALL                                                         |              |                                       |         |  |  |
| Signature 1                                                                        | SecurePrem Security your Neighborhood Security Dealer |                                                                                                    |                                                                         |              |                                       |         |  |  |
| in sola toox                                                                       | Steen Steen                                           | even Fetherston<br>ior Sales Engineer – Sales<br>steven fetherston@boldgroup.com<br>(719) 358-4679 | Name: Damage Control<br>Address: 175 Flatiron Ave<br>New York, NY 10018 |              |                                       |         |  |  |
|                                                                                    | Items<br>Description                                  | Quantity                                                                                           | Rate                                                                    | Amount       |                                       |         |  |  |
|                                                                                    | System Installation                                   | 1.00                                                                                               | \$0.00                                                                  | ş            | 0.00                                  |         |  |  |
|                                                                                    | Parts                                                 |                                                                                                    |                                                                         |              |                                       |         |  |  |
|                                                                                    | Description                                           | Quantity                                                                                           | Rate                                                                    | Amount       |                                       |         |  |  |
|                                                                                    | GE Wireless Door Contact                              | 1.00                                                                                               | \$36.64                                                                 | \$3          | 6.64                                  |         |  |  |
|                                                                                    | GE Concord ATR1000 Keynad                             | 1.00                                                                                               | \$81.00                                                                 | 58           | 0.07                                  |         |  |  |
|                                                                                    | GE CONCOLORATE 1000 Reypau                            | 1.00                                                                                               | 0.0<br>0.00<br>0.00                                                     | 0<br>0       | 5.01                                  |         |  |  |
|                                                                                    | RMRs                                                  |                                                                                                    |                                                                         |              |                                       |         |  |  |
|                                                                                    | Description                                           | Monthly                                                                                            | Amount                                                                  | Cycle Amount |                                       |         |  |  |
|                                                                                    | Monitoring Services                                   |                                                                                                    | 35.00                                                                   | 42           | 0.00                                  |         |  |  |
| < Collapse                                                                         | Click to Sign                                         |                                                                                                    |                                                                         |              |                                       |         |  |  |

3. Click on the link Click to Sign to open the field.

| O Sedona Office Overview   Rise 31 ×   S PowerPoint   Micros                 | oft 365 🗙 🛛 🤷 Mail - Sam White - Outlook                                                   | x Managely                       | 🗙 📔 🕅 New Proposal - dar | magecontrol: 🗙 📕 Manage                               | ely × O Arti                            | culate 360 Dashboard - Acce 🗙 📔 🕂 | ~ -     |
|------------------------------------------------------------------------------|--------------------------------------------------------------------------------------------|----------------------------------|--------------------------|-------------------------------------------------------|-----------------------------------------|-----------------------------------|---------|
| $\leftrightarrow$ $\rightarrow$ C $($ bestsecurity.dynabill.com/sign/c637a53 | 1-d768-4719-8eec-5f4b8d503ea8                                                              |                                  |                          |                                                       |                                         |                                   | Q 🖻 🕁 🇯 |
| MANAGELY                                                                     |                                                                                            |                                  |                          |                                                       |                                         |                                   |         |
| Proposal for New Client                                                      | Proposal for New                                                                           | Client                           |                          |                                                       |                                         |                                   |         |
| Br Signature 1                                                               | Description<br>GE Wireless Door Contact<br>GE Wireless Motion<br>GE Concord ATP1000 Keypad | Quantity<br>1.00<br>1.00<br>1.00 | Rate                     | \$36.64<br>\$81.06<br>\$79.07<br>0.00<br>0.00<br>0.00 | Amount<br>\$36.64<br>\$81.06<br>\$79.07 | 46.64<br>31.06<br>79.07           |         |
|                                                                              | RMRs                                                                                       |                                  | Monthly Amount           | Cycle An                                              | mount                                   |                                   |         |
|                                                                              | Monitoring Services<br>Click to Sign                                                       |                                  | 35.00                    | 35.00                                                 | 420.00                                  |                                   |         |
|                                                                              | X<br>Agreed To By                                                                          | Sign Here 🗙                      |                          |                                                       |                                         |                                   |         |
|                                                                              |                                                                                            | ß                                |                          |                                                       |                                         |                                   |         |
|                                                                              |                                                                                            |                                  |                          |                                                       |                                         |                                   |         |
| < Collapse                                                                   |                                                                                            |                                  |                          |                                                       |                                         |                                   |         |

4. Type your name and sign using the mouse. Click Accept when you're happy with your signature.

NOTE: Click Clear to redo your signature.

5. Click Accept or Reject to send the document back with the chosen response.